# Soft One®

## Handbok

Utlägg på order

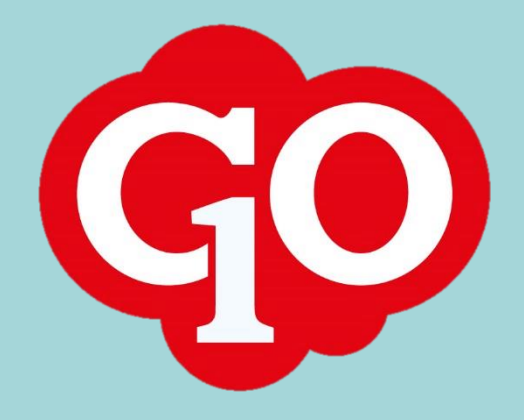

Soft One

#### Innehållsförteckning

| 1. | Upps  | ättning                     | .3 |
|----|-------|-----------------------------|----|
|    | 1.1.  | Behörigheter                | .3 |
|    | 1.2.  | Utläggstyper                | .3 |
| 2. | Regi  | strera utlägg               | .4 |
|    | 2.1.  | Registrera utlägg på webben | .4 |
|    | 2.2.  | Registrera utlägg i appen   | .5 |
| 3. | Fältb | eskrivning                  | .7 |
| 4. | Attes | stering av utlägg           | .8 |
| 5. | Uppf  | öljning av utlägg           | .9 |
| 6. | Övric | ıt                          | .9 |

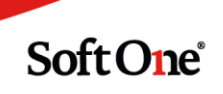

### Utlägg på order

#### 1. Uppsättning

#### 1.1. Behörigheter

För att få tillgång till utläggsregistrering på order behöver behörigheten "Utlägg [1011]" aktiveras på licensen/företaget/rollen. Behörigheten finns i trädet under *Försäljning > Order > Orderregistrering > Utlägg*.

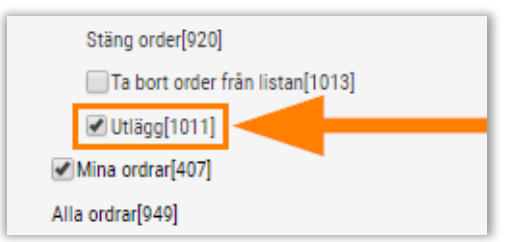

#### 1.2. Utläggstyper

Innan man kan börja registrera utlägg behöver önskade utläggstyper läggas upp. Följ nedan steg.

- 1. Navigera till *Personal > Inställningar > Tid > Resa/utlägg*.
- 2. Tryck på pluset för att skapa en ny utläggstyp.
- 3. Ange typ, kod, namn och enhet.

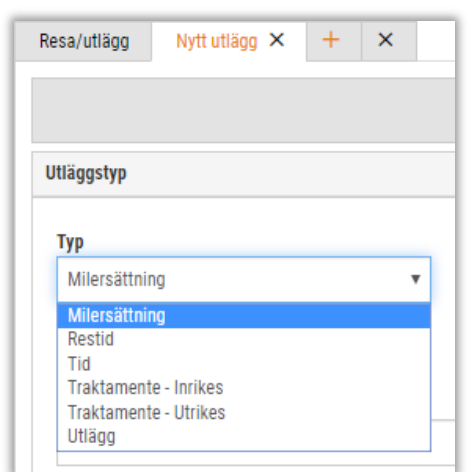

- 4. Ange den löneart som ska ligga till grund för den anställdes ersättning.
- 5. Ange den artikel som utlägget ska generera som en artikelrad på ordern.

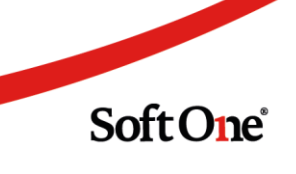

6. Spara.

| Тур           |   |               |  |
|---------------|---|---------------|--|
| Milersättning | • | Noma *        |  |
| Mil           |   | Milersättning |  |
| Beskrivning   |   |               |  |
|               |   |               |  |

7. Nu finns utläggstypen tillgänglig att använda i orderregistreringen.

#### 2. Registrera utlägg

#### 2.1. Registrera utlägg på webben

Nedan följer en kort instruktion för hur man registrerar utlägg på webben. Det finns även möjlighet att registrera utlägg i Personalmodulen på sidan Attestera tid (utan koppling till order/projekt).

- 1. Gå till *Försäljning > Order > Order.*
- 2. Öppna valfri order.
- 3. Öppna expandern Utlägg.

| Ordrar Order 2328 × + ×                                                                       |
|-----------------------------------------------------------------------------------------------|
| <pre></pre>                                                                                   |
| > Projektorder 2328   Kund: Test Testsson ändrar vad som   Status: Underlag   Projektnr: 2328 |
| > Artikelrader Summa: 0,00   Moms: 7,50   Totalt: 38,00   Kvar att fakturera: 30,50           |
| > Tid- och projektredovisning                                                                 |
| > Utlägg                                                                                      |
| > Dokument                                                                                    |
| > Checklistor                                                                                 |

4. Tryck på knappen Nytt utlägg.

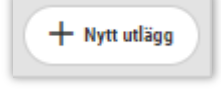

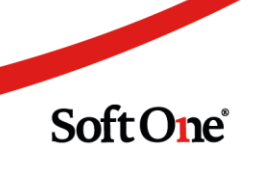

5. Ange utläggstyp, anställd och övriga uppgifter för utlägget. Beroende på vilken typ som angivits på utläggstypen som används så aktiveras/inaktiveras olika fält.

| ägg till                           |   |                      |                   |                | :      |
|------------------------------------|---|----------------------|-------------------|----------------|--------|
| Utläggstyp *                       |   | Anställd *           |                   |                |        |
| Utlägg                             | • | Sture Allberg 🔹      |                   |                |        |
| Fr.o.m. datum *                    |   | Fr.o.m. klockan      | T.o.m. datum      | T.o.m. klockan |        |
| 2019-12-12                         |   | 00:00                | 2019-12-12        |                | 00:00  |
| Antal                              |   | Pris                 | Belopp inkl. moms | Moms           |        |
| 1,00 Eget pris                     |   | 500,00               | 500,00            |                | 100,00 |
|                                    |   | Belopp att fakturera |                   |                |        |
| <ul> <li>Ska faktureras</li> </ul> |   | 500,00               |                   |                |        |
| Kom ihåg att lämna in kvitton!     |   |                      |                   |                |        |
| Intern notering                    |   |                      | Extern notering   |                |        |
|                                    |   |                      |                   |                |        |
|                                    |   | <i>h</i>             |                   |                | /      |
|                                    |   |                      |                   | Avbryt         | Spara  |

6. Spara. Nu visas utlägget i listan och man ser även summeringar för utlägg och fakturerade utlägg längst ned.

| Utlägg        |            |       |                 |        |                  |                          |
|---------------|------------|-------|-----------------|--------|------------------|--------------------------|
|               |            |       |                 |        |                  | + Nytt udlägg            |
| Anställd      | Utläggstyp | Antal | Datum           | Belopp | Belopp att faktu | rera                     |
|               |            |       | aååå - mm - dd  | 7      |                  | 7                        |
| Sture Allberg | Utlägg     |       | 1,00 2019-12-12 |        | 500,00           | 500,00 🔵 🖉 🗙             |
|               |            |       |                 |        | 500.00           | 500.00                   |
|               |            |       |                 |        | ***              | Totalt                   |
|               |            |       |                 |        |                  |                          |
|               |            |       |                 |        | umma utlägg      | Summa fakturerade utlägg |
|               |            |       |                 |        | 500,00           | 500,00                   |
|               |            |       |                 |        |                  |                          |

Soft One<sup>®</sup>

#### 2.2. Registrera utlägg i appen

Nedan följer en kort instruktion för hur man registrerar utlägg i appen.

- 1. Gå till sidan *Order*.
- 2. Öppna valfri order.
- 3. Tryck på pluset för expandern "Utlägg".
- 4. Välj en utläggstyp.

| Utlägg     |                      |
|------------|----------------------|
|            |                      |
| Utläggstyp |                      |
|            |                      |
|            | Utlägg<br>Utläggstyp |

- 5. Nu visas olika fält beroende på vilken utläggstyp som angivits. Se avsnitt 3 för närmare beskrivning av respektive fält.
- 6. Ange önskade uppgifter för utlägget.

| Utlägg               |
|----------------------|
| 1 Millionachan       |
| otiaggstyp           |
| Utlägg               |
| Datum                |
| 2019-12-12           |
| Antal                |
| 1,00                 |
| Get pris             |
| Pris                 |
| 500                  |
| 🔗 Ska faktureras     |
| Belopp att fakturera |
| 500,00               |
| Belopp inkl moms     |
| 500,00               |
| Moms                 |
| 100                  |

7. Det finns även möjlighet att ange en intern och en extern notering.

| Kom ihåg     | att lämna in kvitton! |  |
|--------------|-----------------------|--|
| Intern noter | ing                   |  |
|              |                       |  |
| Extern noter | ing                   |  |
|              |                       |  |
|              | SPARA                 |  |

8. Spara.

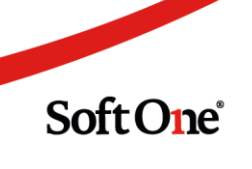

9. Nu visas utlägget under expandern "Utlägg". Om man trycker på utlägget kommer man in i redigeringsläget och har då möjlighet att göra justeringar om något blev fel.

| Orderdetalj                                                                                                    | ľ |
|----------------------------------------------------------------------------------------------------|---|
| Ordernr: 2344<br>Kund: 999, Saippuakauppias<br>Proj.nr: 2344<br>Momstyp: Momspliktig<br>Er ref: Nancy Ojala<br>Lev.adress:<br>Fak.adress:<br>Intern text:<br>Märkning: |   |
| Tidrapportering                                                                                                    | ~ |
| 🕂 Artiklar                                                                                                    | ~ |
| 🕂 Utlägg                                                                                                    | ^ |
| Datum: 2019-12-12<br>Utläggstyp: Utlägg<br>Belopp att fakturera: 500,00<br>Belopp inkl moms: 500,00<br>Moms: 100,00                                                    |   |
| Checklistor                                                                                                    | ~ |
| 🕀 Bilder och filer                                                                                                    | ~ |
| Planering                                                                                                    | ~ |

#### 3. Fältbeskrivning

Nedan följer en kort beskrivning av de viktigaste fälten.

- **Datum:** Vilket datum utlägget utfördes. När man väljer en typ som avser traktamente anges istället ett datumintervall (fr.o.m. datum/klockslag och t.o.m. datum/klockslag).
- Antal: Antal utlägg, antal mil etc.
- Tid: Antal timmar
- **Eget pris:** Om kryssrutan är vald måste man ange ett eget pris. Annars beräknas priset utifrån den formel som är knuten till utläggstypens löneart.
- **Pris:** Ange priset för utlägget om kryssrutan "Eget pris" är vald. Annars är detta fält inaktiverat och visar texten "Hämtas enligt formler".
- Ska faktureras: Välj om utlägget ska faktureras, dvs. om en artikelrad ska genereras.

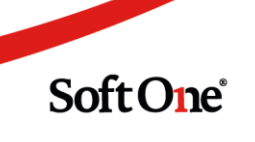

#### 4. Attestering av utlägg

Attestering av utlägg sker på sidan Attestera tid i Personalmodulen.

- 1. Gå till Personal > Tid > Attestera tid.
- 2. Växla över till sidan Resa/Utlägg genom att trycka på pilen bredvid Attestera tid, se nedan.

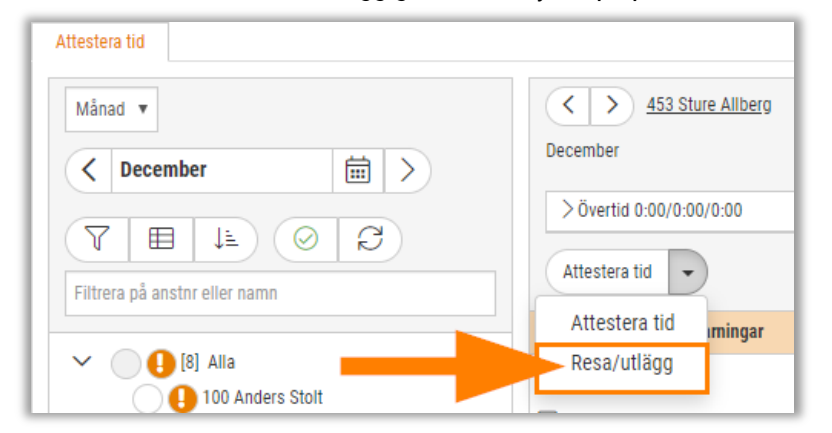

3. Nu visas de utlägg som har registrerats för vald anställd och period. Här ser man tydligt vilken order/projekt som

| 453 Sture Allberg<br>December |                               |             | Anställningsform Startdatu<br>Okänd 1900-01-<br>Syss.grad Slutdatu<br>100,00% |            | Startdatum<br>1900-01-01<br>Slutdatum | n<br>1<br>1 |       | Tidavtal<br>ERP Tid Månad<br>Löneavtal |        |        | Semesteravtal<br>Saknas |        |      |   |
|-------------------------------|-------------------------------|-------------|-------------------------------------------------------------------------------|------------|---------------------------------------|-------------|-------|----------------------------------------|--------|--------|-------------------------|--------|------|---|
| > Övertid                     | 0:00/0:00/0:00                |             | Arbetad tid 0:00/50:0                                                         | 00/2575:00 |                                       |             |       |                                        |        |        |                         |        |      |   |
| Resa/utläg                    | 99 -                          |             |                                                                               |            |                                       |             |       |                                        |        |        |                         | B      | Klar | • |
| Perioden inn                  | Perioden innehåller varningar |             |                                                                               |            |                                       |             |       |                                        |        |        |                         |        |      |   |
|                               | Utläggstyp                    | Ordernummer | Projektnr                                                                     | Fr.o.m. 💌  | T.o.m.                                |             | Antal | Pris                                   | Belopp | Moms   | Kontering               | Status |      | + |
|                               | Utlägg                        | 2120        | 2120                                                                          | 2019-12-12 | 2019-12-12                            |             | 1,00  | 500,00                                 | 500,00 | 100,00 | 7010;,,,,,,             |        | Ø    | × |

4. Expandera utlägget genom att trycka på pilen för att visa ytterligare information såsom "Löneart".

|   | Utlägostop | Ordernummer | Projektnr  | Fr.o.m. 💌  |
|---|------------|-------------|------------|------------|
| Þ | V Utragg   | uagg 2120   |            | 2019-12-12 |
|   | Löneart    | Fr.o.m.     | T.o.m.     | Antal      |
|   | Månadslön  | 2019-12-12  | 2019-12-12 | 1,00       |

5. Markera det utlägg som ska attesteras och välj sedan önskad attestnivå.

| Cecember    | 453 Sture Allberg  |             |             | Anställningsform<br>Okänd<br>Syss.grad<br>100,00% |            | Startdatum<br>1900-01-01<br>Slutdatum |       |        | Tidavtal<br>ERP Tid Månad<br>Löneavtal |        | Sen<br>Sak   | nesteravtal<br>nas |          |
|-------------|--------------------|-------------|-------------|---------------------------------------------------|------------|---------------------------------------|-------|--------|----------------------------------------|--------|--------------|--------------------|----------|
| > Övertid   | 0:00/0:00/0:00     |             | :00/2575:00 |                                                   |            |                                       |       |        |                                        |        |              |                    |          |
| Resa/utlä   | igg 👻              |             |             |                                                   |            |                                       |       |        |                                        |        |              |                    | 🕄 Klar 👻 |
| Perioden in | nehåller varningar |             |             |                                                   |            |                                       |       |        |                                        |        |              |                    | Reg      |
|             | Utläggstyp         | Ordernummer | Projektnr   | Fr.o.m. 💌                                         | T.o.m.     | A                                     | Intal | Pris   | Belopp                                 | Moms   | Kontering    | Stat               | Klar     |
| • 🖂 >       | Utlägg             | 2120        | 2120        | 2019-12-12                                        | 2019-12-12 | 1                                     | 1,00  | 500,00 | 500,00                                 | 100,00 | 7010;,,,,;;; |                    | Attest   |

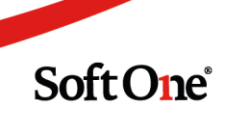

#### 5. Uppföljning av utlägg

På sidan *Projektöversikt* finns det möjlighet att följa upp de utlägg som har registrerats. Utläggen grupperas utifrån order och utläggstyp.

| Projekt Ordrar Kundfakturor | Leverantörsfakturor        |        |      |                   |          |      |
|-----------------------------|----------------------------|--------|------|-------------------|----------|------|
| Nummer<br>2345              | Namn<br>201912120132       |        | Kund | Status<br>Doit    |          |      |
| Urval                       |                            | Ē      |      | Inkl underprojekt |          |      |
|                             | Specifikation              | Budget | Tid  | Utfall            |          | Tid  |
|                             |                            |        | 7    |                   | $\nabla$ |      |
| > Intäkter of akturerat     |                            |        | 0,00 |                   | 895,00   |      |
| > Intäkter fakturerat       |                            |        | 0,00 |                   | 0,00     |      |
| □ > Kostnader material      |                            |        | 0,00 |                   | 0,00     |      |
| Kostnader per               |                            |        | 0,00 |                   | 595,00   | 1:00 |
| 🗆 🗸 Utlägg                  |                            |        | 0,00 |                   | 745,00   |      |
|                             | Budget/Ingående balans     |        | 0,00 |                   | 0,00     |      |
|                             | Order 2345 - Milersättning |        | 0,00 |                   | 175,00   |      |
|                             | Order 2345 - Restid        |        | 0,00 |                   | 70,00    |      |
|                             | Order 2345 - Utlägg        |        | 0,00 |                   | 500,00   |      |
| Overheadkostnad             |                            |        | 0,00 |                   | 0,00     |      |

#### 6. Övrigt

I expandern Utlägg på en order finns en extrafiness. Om ett utläggs belopp att fakturera understiger beloppet som den anställde ska erhålla indikeras detta genom att den förstnämnda får röd bakgrundsfärg.

|        |                      | + Nytt utlägg |
|--------|----------------------|---------------|
| Belopp | Belopp att fakturera |               |
|        | ▼                    |               |
|        | 175,00 🔵             | 95,00 🔵 🖉 🗙   |
|        | 70,00                | 300,00 🔵 🖉 🗙  |
|        | 500,00               | 500,00 🔵 🖉 🗙  |

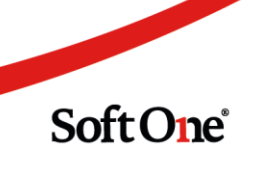